## HOW DO I SET UP MY PARENT SCHOOLOGY ACCOUNT?

STEP 1: Go to www.schoology.com. This website is DIFFERENT from the website your child will go to to access their Schoology account.

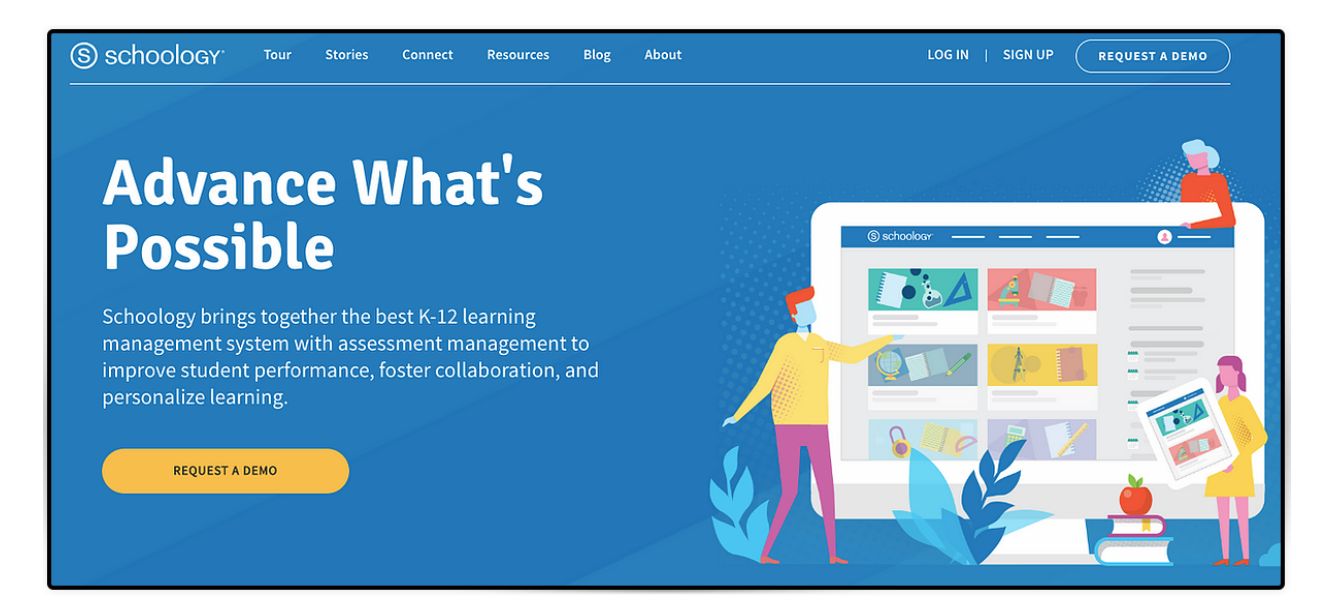

## STEP 2: Click on Sign Up on the top right side of the screen.

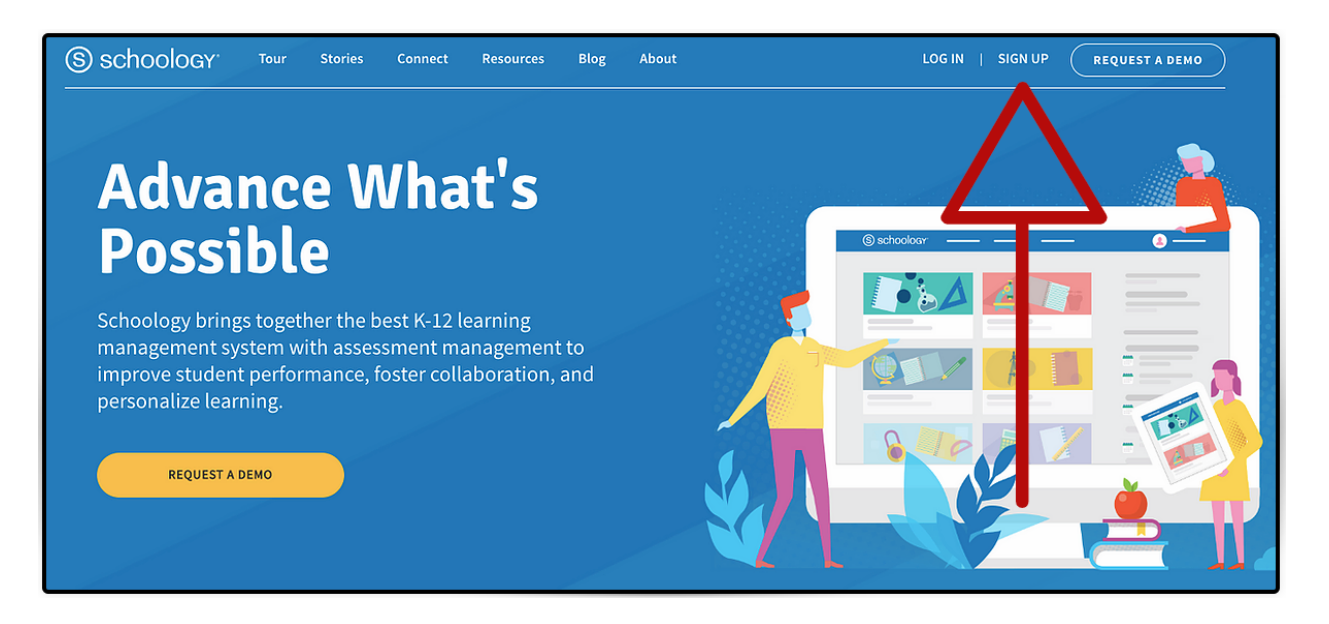

## STEP 3: Click on the Parent button.

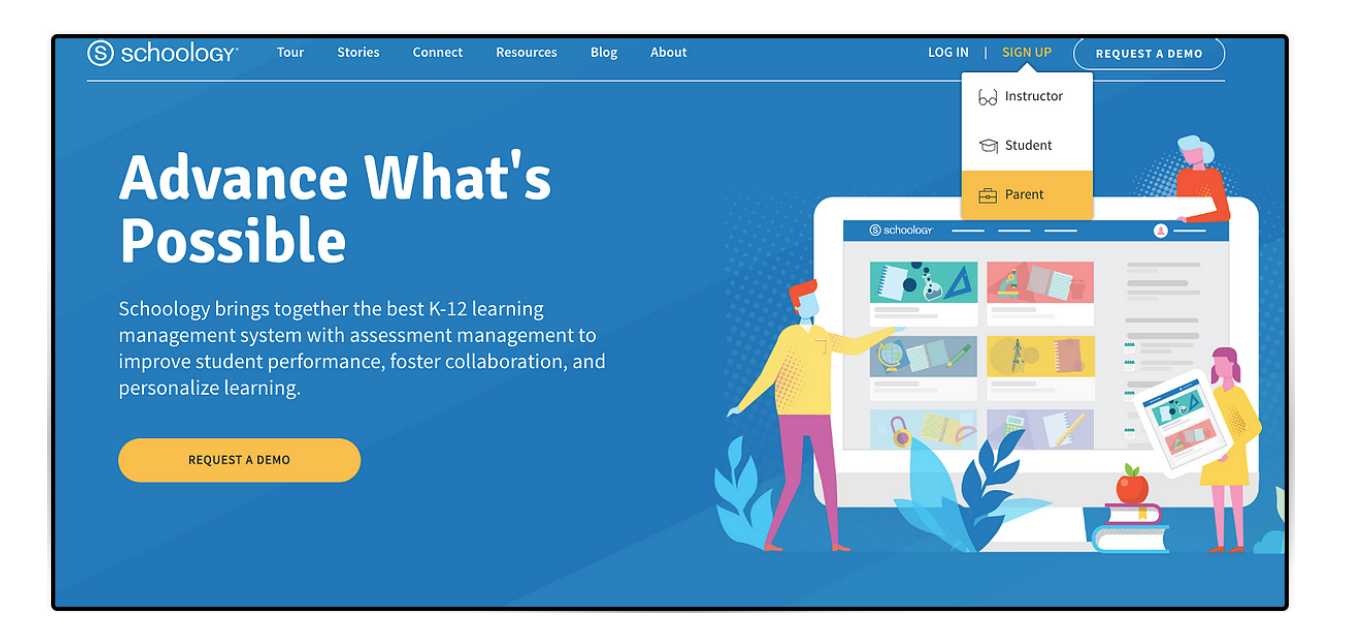

STEP 4: Enter 9- or 12-digit code for your child and click Continue button. If you have more than one child in the district, please select one child's code to enter here. You will add the other code(s) once you are logged into Schoology.

| Sign up for Schoology       Back         1A2B-3C4D-5E6F       Enter the access code provided by your child's instructor         Continue |                                                           |      |
|----------------------------------------------------------------------------------------------------|-----------------------------------------------------------|------|
| 1A2B-3C4D-5E6F         Enter the access code provided by your child's instructor         Continue                                        | Sign up for Schoology                                     | Back |
| Enter the access code provided by your child's instructor Continue                                                                       | 1A2B-3C4D-5E6F                                            |      |
| Continue                                                                                                    | Enter the access code provided by your child's instructor |      |
|                                                                                                    | Continue                                                  |      |

STEP 5: Enter your information in the blanks and then click the Register button.

| Sign up for Schoology Back JBVZ-WG4P-2M2P                                                                  |   | Sign up for Schoology Back<br>JBVZ-WG4P-2M2P                                     |  |  |
|----------------------------------------------------------------------------------------------------|---|----------------------------------------------------------------------------------|--|--|
| First Name Last Name                                                                                       |   | Shawn-Kimberly Kocher                                                            |  |  |
| Email or Username                                                                                          | N | skkocher@gmail.com                                                               |  |  |
| Password                                                                                                   |   |                                                                                  |  |  |
| Confirm Password                                                                                           |   |                                                                                  |  |  |
| Subscribe me to the Schoology Exchange blog                                                                |   | Subscribe me to the Schoology Exchange blog                                      |  |  |
| <ul> <li>By clicking Register, you are agreeing to our Privacy</li> <li>Policy and Terms of Use</li> </ul> |   | By clicking Register, you are agreeing to our Privacy<br>Policy and Terms of Use |  |  |
| Register                                                                                                   |   | Register                                                                         |  |  |
| Register                                                                                                   |   | Register                                                                         |  |  |

STEP 6: Takes you right into your Schoology account. Your name will appear in the top right hand corner of the Shoology screen. You will see updates from the building your child attends under Recent Activity.

| Nazareth Area<br>School District | COURSES GROUPS                                                                                                    | RESOURCES              | Q            |          | $\boxtimes$ | Q | Shawn-Kimberly |
|----------------------------------|----------------------------------------------------------------------------------------------------|------------------------|--------------|----------|-------------|---|----------------|
| RECEN                            | T ACTIVITY COURSE DAS                                                                                                    | HBOARD                 |              |          |             |   |                |
| Post: 6                          | Event                                                                                                    | Most Recer             | t • Upcoming |          |             |   | Calendar       |
|                                  | Mrs. Whitman ► Nazareth An<br>Mrs. Whitman ► Nazareth An<br>Mrs. Whitman ► Nazareth An<br>N<br>On September 5th, 20<br>Room where students<br>questions, receive rent<br>~ Show More<br>Tue Aug 28, 2018 at 11:50 am - L<br>@ 11 people liked this | es Intermediate School | and          | nments o | revents     |   |                |

Please contact Shawn-Kimberly Kocher at <a href="mailto:skocher@nazarethasd.org">skocher@nazarethasd.org</a> for tech help.